## **7**SoftENGINE TECHNIK

# Beleglayouts

Ab Version 5.59 (Erprobungsphase 2017)

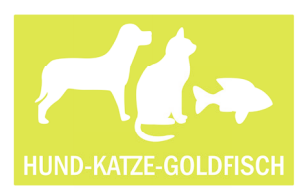

Björn Vogel, Auszubildender zum Fachinformatiker Anwendungsentwicklung bei Hund-Katze-Goldfisch GmbH

Als Auszubildender durfte ich eine interessante Aufgabe aus unserer Fakturierungsabteilung umsetzen. Hier sollte für einen bestimmten Bediener eine eigene Belegansicht für ALLE Shopbestellungen eingestellt werden.

Es geht darum, dass wir täglich massenweise Shopbestellungen erhalten. Eine große Menge an Belegen stand somit in einer Tabelle. Es war nicht sofort ersichtlich, ob es sich um einen neuen Kunden oder einen bestehenden Kunden oder um einen bestehenden Kunden mit abweichender Anschrift oder gar um eine Dublette handelt. Ich konnte die Aufgabe perfekt mit den Belegtabellen-Layouts lösen.

Die Belegtabellen-Layouts sind eine neue Steuerung der Ansicht der Belegauswahl und das kann pro Bediener eingestellt werden.

## Technische Details

#### "Alle Shopbestellungen unter einem Hut"

Ein eigenes Belegtabellenlayout für einen bestimmten Bediener wurde eingerichter, in dem alle Shopbestellungen klar strukturiert dargestellt werden. Die Äste sind frei definierbar und pro Ast kann die Tabelle, die Bitmapleiste, Infomaske etc. unterschiedlich sein. Von hier aus ist es einfach, die Adressstammdaten der Besteller zu ergänzen oder neu anzulegen.

#### "Spezielle Funktionsleiste zum Layout"

Eine spezielle Funktionsleiste wurde für dieses Layout erstellt. Darin finden sich lediglich Funktionen, die für die Shopbestellungen relevant sind.

Bei dem Pop-Up unter dem Menüpunkt "Allgemein" ist es bspw. nicht möglich, eine Neuanlage durchzuführen, da die Shopbestellungen automatisch in das System importiert werden. Bei dem Pop-Up unter dem Menüpunkt "Bearbeiten" sind Möglichkeiten, um den Beleg zu bearbeiten oder auch umzuwandeln in Lieferscheine/Rechnungen.

Bei dem Pop-Up unter dem Menüpunkt "Tools" finden sich Druck sowie Verpackungsmöglichkeiten. Hier stehen auch Funktionen zur Verfügung, um gewünschte Belege in den Selektionspool zu stellen.

#### "Die richtige Selektion macht es aus"

Besonders interessant ist, dass pro Belegtabellen-Layout ein gewünschter, mit Selektionen vordefinierter Selektionspool festgelegt werden kann. Somit ist es bspw. möglich, für alle Shopbestellungen schnell und einfach Statusmeldungen zu erzeugen, die an den Shop gegeben werden.

### "Alle Aufträge unter einem anderen Hut"

Für die Kollegen in der Auftragsbearbeitung wurde mit Hilfe der Belegtabellen-Layouts eine klare Sicht auf alle möglichen und zur Bearbeitung stehenden Aufträge erstellt. Natürlich auf den bestimmten Bediener ausgerichtet und pro Ast und Belegart bspw. mit einer anderen Tabelle. So gibt es bei Vorkassenaufträgen notwendige Spalten in der Tabelle, welche bei anderen Auftragsarten wiederum keinen Sinn machen.

| Auftragsbearbeitung                            |                         |                    |                |                                     |            |                  |              | D         |
|------------------------------------------------|-------------------------|--------------------|----------------|-------------------------------------|------------|------------------|--------------|-----------|
| Allgemein       Bearbeiten      Ansicht      G | Tools 🛛 👔 Hilfe         |                    |                |                                     |            |                  |              | 1         |
|                                                |                         |                    |                |                                     |            |                  |              |           |
| 🔐 👔 <u>B</u> earbeiten 🖉 🚬                     | -ge                     |                    |                |                                     |            |                  |              |           |
|                                                | Suche: Hier Suchbegi    | iff eingeben (STR  | RG+S)          |                                     |            |                  |              |           |
| Aufträge                                       | Rel Beleg-Nr.           | Ad.Nr.             | Belegdatum     | Name                                | Netto €    | Mwst €           | Brutto € Roł | nertrag 🖺 |
| hard age                                       | 2016102                 | 6 10001            | 30.05.2016 /Mo | Kunde Inland                        | 467,16     | 88,76            | 555,92       | 82,18     |
| Selektion                                      | Belege Belege           | / 10008            | 30.05.2016 /Mo | Kunde Drittland                     | 395,20     | 75,09            | 4/0,29       | 126,23    |
|                                                | D 5 3102                | 0 10003            | 30.05.2016 /Mo | Kunde Ell-Aucland mit Pahatt        | 1 007,30   | 100,00           | 300.82       | 92,30     |
|                                                | 03                      | 0 10000            | 30.05.2016 Mo  | Kunde Inland mit Zahlungskondition  | 649.12     | 123.33           | 772,45       | 181.62    |
| Konsignation (Reservierung)                    | FI DR                   | 1 10003            | 30.05.2016 /Mo | Kunde EU-Ausland mit Rabatt         | 284.33     | 120,00           | 284.33       | 66,18     |
| Ex Kundanhastallung                            |                         | ? 10003            | 30.05.2016 /Mo | Kunde EU-Ausland mit Rabatt         | 284,33     | 1                | 284,33       | 66,18     |
|                                                |                         | 10008              | 30.05.2016 /Mo | Kunde Drittland                     | 395,20     | 75,09            | 470,29       | 126,23    |
| Auftragsbestätigung                            |                         | 10004              | 30.05.2016 /Mo | Kunde EU-Ausland mit Zahlungskor    | 84,02      |                  | 84,02        | 34,03     |
|                                                |                         | 10001              | 30.05.2016 /Mo | Kunde Inland                        | 467,16     | 88,76            | 555,92       | 82,18     |
| Termin/Abrutauttrag                            |                         | 10002              | 30.05.2016 /Mo | Kunde Inland mit Rabatt             | 164,54     | 31,26            | 195,80       | 59,91     |
| Vorkasse                                       |                         | 10003              | 30.05.2016 /Mo | Kunde EU-Ausland mit Rabatt         | 284,33     |                  | 284,33       | 66,18     |
| - Volkasse                                     |                         | 10006              | 30.05.2016 /Mo | Kunde Drittland mit Rabatt          | 201,78     |                  | 201,78       | 21,84     |
| 📄 Teilzahlungsvereinbarung                     |                         | 10005              | 30.05.2016 /Mo | Kunde EU-Ausland                    | 470,59     |                  | 470,59       | 109,60 Vi |
| De Neue Chashastellung                         |                         | 10005              | 30.05.2016 /Mo | Kunde EU-Ausland                    | 470,59     |                  | 470,59       | 109,60    |
| Neue Snopbestellung                            |                         | 1 10007            | 30.05.2016 /Mo | Kunde Drittland mit Zahlungskondt   | 224,20     |                  | 224,20       | 44,26     |
|                                                |                         | 2 10007            | 30.05.2016 Mo  | Kunde El LAucland mit Zahlungskondt | x 500.00   |                  | 500.00       | 259.90    |
|                                                | á104                    | 4 10004            | 30.05.2016 Mo  | Kunde EU-Ausland mit Zahlungsko     | x 590,90   |                  | 590,90       | 258,80    |
|                                                | J16104                  | 5 10005            | 30.05.2016 /Mo | Kunde EU-Ausland                    | 224.20     |                  | 224.20       | 44.26     |
|                                                | 2016104                 | 6 10003            | 30.05.2016 /Mo | Kunde EU-Ausland mit Rabatt         | 79,82      |                  | 79,82        | 29,83     |
|                                                | 2016104                 | 7 10002            | 30.05.2016 /Mo | Kunde Inland mit Rabatt             | 1074,42    | 204,14           | 1278,56      | 63,37     |
|                                                |                         |                    |                |                                     |            |                  |              | *         |
|                                                |                         |                    |                |                                     |            |                  |              | -         |
| U obe                                          | rsicht Positionen       |                    |                |                                     |            |                  |              |           |
|                                                | Suche: Hier Suchbear    | iff eingeben (STR  | RG+S)          |                                     |            |                  |              |           |
|                                                | Artikelnummer           | Text               |                | Men                                 | ae Einzeld | oreis € Rabatt % | Gesamt €     | Roher 🖻   |
|                                                | Artikel mit EAN         | v tikel mit EAN Co | des            |                                     | 1          | 59.09            | 59.09        | 25,88 -   |
|                                                | Artikel_mit_Folgeartike | tikel mit Folgear  | rtikel         |                                     | 1          | 168,07           | 168,07       | 32,29 *   |
|                                                | Artikel 19Prozent       | v tikel mit 19% M  | wSt.           |                                     | 2          | 84,02            | 168,04       | 68,06     |
|                                                |                         |                    |                |                                     |            |                  |              | 0         |
|                                                |                         |                    |                |                                     |            |                  |              | q         |
|                                                |                         |                    |                |                                     |            |                  |              | 21.2      |
|                                                |                         |                    |                |                                     |            |                  |              | 7         |
|                                                |                         |                    |                |                                     |            |                  |              |           |
|                                                |                         |                    |                |                                     |            |                  |              | +         |
|                                                |                         |                    |                |                                     |            |                  |              | Ξ         |
|                                                |                         |                    |                |                                     |            |                  |              |           |

## Belegtabellen-Layout speziell für Archivbelege

Da alles weil relativ einfach umzusetzen war, kam noch die Bitte, dass man alle Archivbelege in einem Belegtabellen-Layout zur Verfügung haben sollte. Und diese "speziellen" Archivbelege sollten nicht mit all den anderen WE und WA-Belegen gemischt dargestellt werden, sondern klar und strukturiert in einer Aststruktur, unterschieden nach WE und WA. Nachdem ich nun Belegtabellen-Layouts für unterschiedliche Bediener erstellt habe, müssen diese nur noch bedienerbezogen zugeordnet werden. Die Layouts können entweder fest im Menü hinterlegt oder per Auswahl aufgerufen werden. Pro Layout kann ein gewünschter mit Selektionen vordefinierter Selektionspool festgelegt werden.

Allerdings kann der Anwender unter "Allgemein" "Layouts" ---> auf sein spezielles Layout "Shopbestellungen" (1) umschalten, wo er wieder auf alle gewünschten Optionen Zugriff hat.

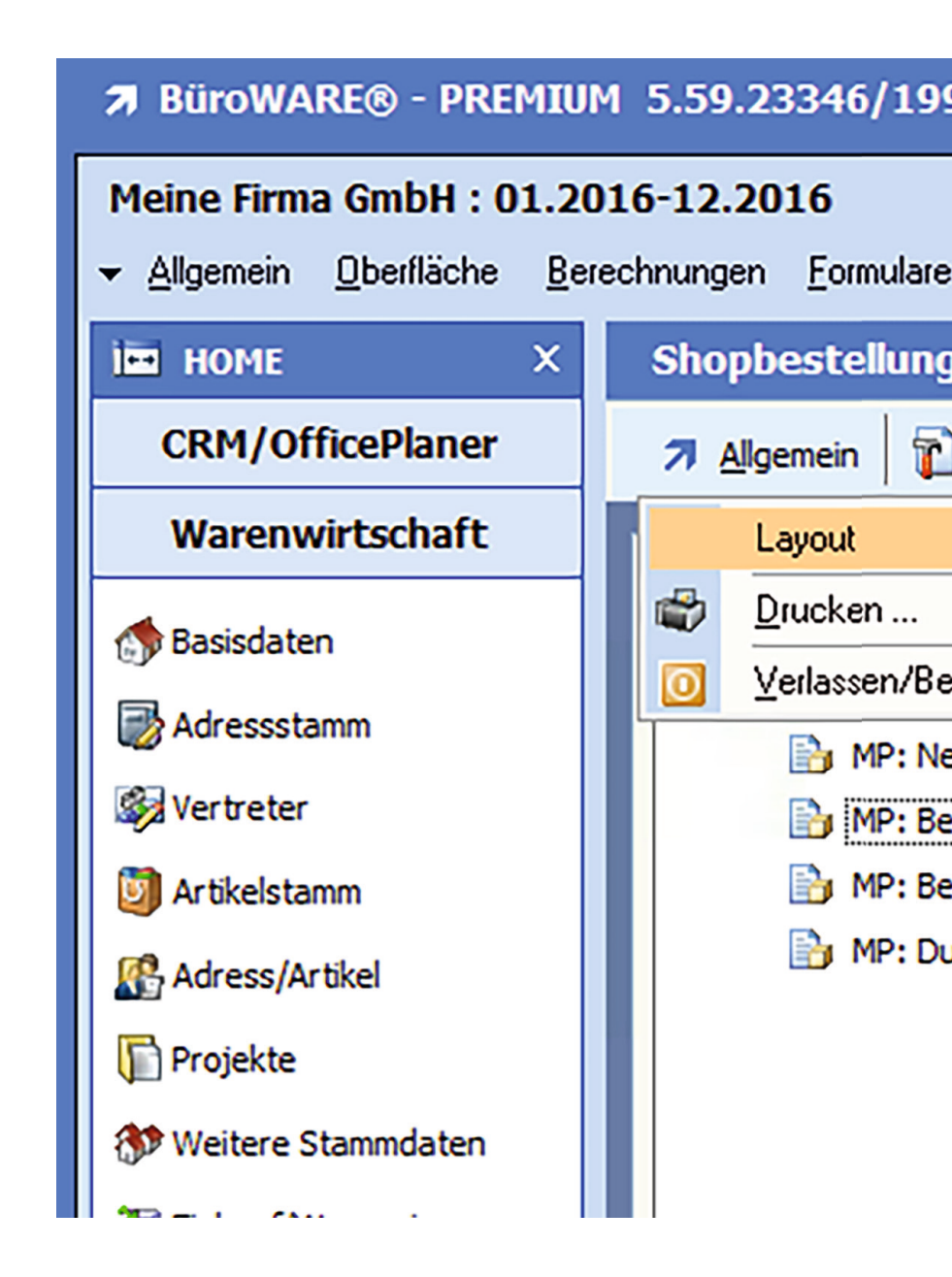

Und damit er nicht bei jedem Artikelaufruf manuell zu seinem Layout "zurückwechseln" muss, kann er dieses über "Layout fixieren" <sup>2</sup> fixieren. Die Fixierung bleibt bis zur nächsten Anmeldung in der BüroWARE erhalten.

## 3-2016 (c) SoftENGINE

| <u>I</u> ools                                                    | <u>E</u> ir | istellungen E <u>x</u> tras A <u>n</u>                        | isia | cht    | <u>F</u> ens | ter <u>?</u>                     |                            |                  |   |  |  |  |  |
|------------------------------------------------------------------|-------------|---------------------------------------------------------------|------|--------|--------------|----------------------------------|----------------------------|------------------|---|--|--|--|--|
| en                                                               |             |                                                               |      |        |              |                                  |                            |                  |   |  |  |  |  |
| Bearbeiten 🛞 Tools 🛛 🖓 Hilfe                                     |             |                                                               |      |        |              |                                  |                            |                  |   |  |  |  |  |
| enden                                                            | ~           | Auftragbearbeitung<br>Shopbestellungen <<br>Alle Archivbelege | -1   | Selega | Such         | e: Hier Suchba                   | egriff eingeben            | (STRG+           |   |  |  |  |  |
| ue Adres                                                         |             | Layout fixieren                                               |      | DR     | Bel          | Beleg-Nr.                        | Ad.Nr.                     | Belegda          |   |  |  |  |  |
| kannte Adressen<br>kannte Adressen mit Abw. Anschrift<br>bletten |             |                                                               |      |        | 71<br>71     | 20161041<br>201610 <del>39</del> | 10007<br>10005             | 30.05.<br>30.05. | 1 |  |  |  |  |
|                                                                  |             |                                                               |      |        | 71<br>71     | 20161038<br>20161037             | 1000 <del>6</del><br>10003 | 30.05.<br>30.05. | 2 |  |  |  |  |
|                                                                  |             |                                                               |      |        | 71<br>71     | 20161036<br>20161035             | 10002<br>10001             | 30.05.<br>30.05. |   |  |  |  |  |
|                                                                  |             |                                                               |      |        | 71           | 20161034                         | 10004                      | 30.05.           |   |  |  |  |  |

## Effizienter arbeiten mit Belegtabellenlayouts

Belegtabellenlayouts können pro Bediener unterschiedlich sein. Damit kann man Inhalt und Struktur des Belegastes und der Belegtabellen direkt auf den Aufgabenbereich der Bediener zuschneiden.

## Exakt auf das Arbeitsumfeld zugeschnitten

Der große Vorteil der Belegtabellenlayouts liegt darin, dass sich damit die Belegflut deutlich reduzieren lässt. Bei uns ist es jetzt so, dass die Kollegen aus der RMA Abteilung nur noch die für sie relevanten Belegäste, Belegtabellen und dazugehörenden Funktionsleisten sehen. Meine Kollegen müssen nicht mit einer Belegvielfalt leben, sondern arbeiten in einer Umgebung, die exakt auf Ihre Anforderungen ausgerichtet ist. Das bedeutet: effizienter arbeiten und sich auf die wesentlichen Aspekte konzentrieren.

## Die neuen Belegtabellenlayouts im Überblick

- Freie Zusammenstellung des Belegtabellenlayouts
- Viele Layouts verfügbar
- Zuordnung von Belegtabellen pro Ast
- Zuordnung von Bitmapleisten pro Ast
- Zuordnung von Bitmapleisten für Selektionspool
- Zuordnung der Infomasken pro Ast
- Zuordnung der Positionsansicht pro Ast
- Zuordnung eines bestimmten Selektionspool pro Ast (Matchcode)
- Zuordnung Fenstertitel
- Zuordnung Baumstruktur über Erfassungsgruppe
- Zuordnung Pop-Up Menüs
- Rückspeicherung der Positionsansicht pro Ast und pro Bediener

## Für Designer:

IDB's:

IDB\_MASTER "SE0580" IDB\_TABELLEN "SE0581" IDB\_BITLEISTE "SE0582" IDB\_POPUP "SE0583" IDB\_TASTATUR "SE0584"

Felder DBP55 (Belegerfassungsgruppe):

@SAT,DBP55

(V59) Layout: Tabelle Belege,1078,6,L,a011,44155,

(V59) Layout: Bitmapleiste,1084,6,L,a012,44155,

(V59) Layout: Infomaske Aktiv,1090,1,A NJ,a013,44155,

(V59) Layout: Infomaske-Nr.,1091,2,R99,a014,44155,

(V59) Layout: SelPool-Matchcode,1093,32,L,a015,44155,

(V59) Layout: Positionen Anzeigen,1125,1,A NJ,a016,44155,

(V59) Layout: Positionen Art,1126,1,A KMG,a017,44155,

(V59) Layout: Positionen Art speichern,1127,1,A NJ,a018,44155,

(V59) Layout: Tabelle Positionen,1128,6,L,a019,44155,

(V59) Layout: Bitmapleiste Selektionspool,1143,6,L,a020,44155,

Felder MEM:

@SAT,MEMSAT

Layout vorgelagerte Belegauswahl ID,29555,6,L

ZGR:

@ZG,1211V55 N, Vorgelagerte Auswahl Layouts allgemein aktiv(V59),47

PrgNr Modul Intern:

2227 POS Tabelle aktueller Ast -> Klein
2228 POS Tabelle aktueller Ast -> Mittel
2229 POS Tabelle aktueller Ast -> Groß
9000 Reserviert für Layout Menü
9001 Reserviert für Layout Menü fixiert
4001 - 5999 Reserviert für Aufruf Layout aus Menü (SE = 4001 - 4999; ID = 5001 - 5999)
6001 - 7999 Reserviert für freie PopUps Layout (SE = 6001 - 6999; ID = 7001 - 7999)

## PrgNr Aufruf:

12200 bis 13199 aus WAWI Menü Die PrgNr ruft jeweils das Layout mit Index ID%PrgNr-12199% bzw. wenn ID nicht vorhanden SE%PrgNr-12199% auf. - Falls MEM\_29555\_6 gefüllt ist wird diese bevorzugt.

## GETRELS:

GET\_RELATION[1775!BEREICH!QUELLINDEX!ZIELINDEX!HINWEISE],,,,Import Beleglayout vorgelagerte Auswahl (V59) ,,,,.... BEREICH = Zu importierender Bereich (V59) ,,,,.... 0 = Grunddefinition (V59) ,,,,.... 1 = Bitmapleisten (V59) ,,,,... 2 = Pop-Ups (V59) ,,,,.... 3 = Tastaturbelegung (V59) ,,,,... QUELLINDEX = 6-Stelliger Layout Quellindex (V59) ,,,,... ZIELINDEX = 6-Stelliger Layout Zielindex (V59)

,,,,... HINWEISE = Hinweise Ausgeben (V59)

```
,,,,,..... 0 = Nein (V59)
,,,,..... 1 = Ja (V59)
,,,,... (V59)
```

GET\_RELATION[1777!INDEX!BEREICH!HINWEISE],,,,Export Beleglayout vorgela-

gerte Auswahl (V59)

,,,,... INDEX = 6-Stelliger Layout Index (V59)

,,,,... BEREICH = Zu exportierender Bereich (V59)

,,,,...... 0 = Grunddefinition (V59)

,,,,...... 1 = Bitmapleisten (V59)

,,,,...... 2 = Pop-Ups (V59)

,,,,... HINWEISE = Hinweise Ausgeben (V59)

```
,,,,...... 0 = Nein (V59)
```

```
,,,,..... 1 = Ja (V59)
```

,,,,... (V59)

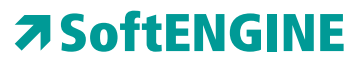

Kaufmännische Softwarelösungen für Handel, Industrie & E-Commerce

Alte Bundesstraße 16 • 76846 Hauenstein Telefon: +49 (0) 63 92 - 995 0 www.softengine.de • info@softengine.de